## **RÉALISER UNE VIDÉO AVEC SON TÉLÉPHONE PORTABLE ET** LE PLACER SUR SON CLOUD ACADÉMIQUE NEXTCLOUD

## A) TÉLÉCHARGER ET INSTALLER L'APPLICATION NEXTCLOUD SUR SON **TÉLÉPHONE ANDROID**

Voici la procédure pour installer Nextcloud sur un téléphone Android. L'application est aussi disponible pour IOS. L'installation est tout à fait similaire.

- 1) Connectez-vous sur le Play Store de votre téléphone sous Android.
- Recherchez et installez l'application Nextcloud. 2)
- 3) Indiquez l'adresse du serveur : nextcloud.ac-lyon.fr et validez avec la flèche.
- 4) Rentrez vos Identifiants Académiques, en utilisant l'identifiant et non le courriel.

Si vous avez une difficulté sur votre connexion académique, ces pages pourront vous aider : https://assistance.ac-lyon.fr/aida/

- 5) Pour accéder à votre compte, vous devez autoriser l'accès de votre téléphone à l'application.
- Pour finir, vous devez aussi autoriser l'application Nextcloud à accéder aux photos, contenus multimédias et 6) fichiers sur votre appareil.

## B) **CRÉER UNE VIDÉO AVEC VOTRE TÉLÉPHONE**

À partir de l'application photo de votre téléphone, réalisez la vidéo que vous souhaitez partager à vos élèves et/ou à leur famille.

- Réalisez votre vidéo de quelques minutes seulement afin qu'elle ne soit pas trop lourde.
- Si vous réalisez votre vidéo avec du matériel IOS, convertissez la en .m4v avec Imovie
  - afin que les familles puissent les visionner sans avoir à télécharger Quicktime par exemple.
- Pensez à nommer votre vidéo de manière à ce que les parents sachent rapidement ce qu'ils s'apprêtent à télécharger : vendredi\_27\_mars-video\_du\_jour.m4p

Vous disposer d'un espace de 1Go. Nous vous conseillons de ne pas laisser les vidéos des jours précédents !

## C) PARTAGER SA VIDÉO AVEC NEXTCLOUD

Réseau Départemental de Ressources Informatiques

- Dans la galerie, sélectionner votre vidéo. En dessous du média, appuyez sur le symbole **Partage** , puis sélectionnez l'application Nextcloud.
- Choisissez ensuite le dossier de partage aux familles. Une fois dans le bon dossier appuyer sur Envoyer.

Il vous reste à paramétrer correctement votre dossier (partage, mot de passe...) avant d'envoyer le lien aux familles. Je vous renvoie au tutoriel nommé : Tutoriel\_nextcloud.pdf.

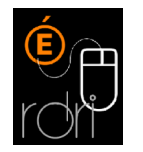

RDRI

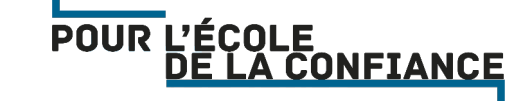

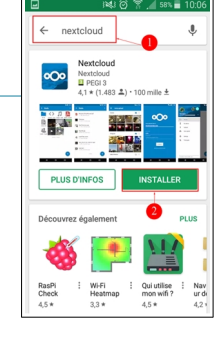

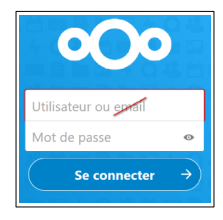

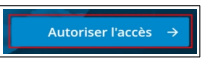

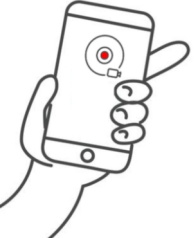

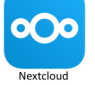

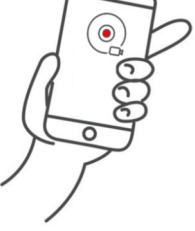

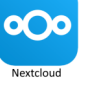

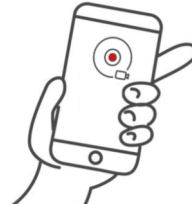